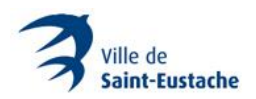

## PROCÉDURIER POUR SE PROCURER UNE MÉDAILLE POUR CHIEN ET CHAT EN LIGNE

À partir de la page : <u>https://spcalanaudiere.org/municipalites/ville-de-saint-eustache/</u>, cliquez sur le bouton « Acheter en ligne » correspondant à l'animal pour lequel vous souhaitez vous procurer une médaille afin de procéder à son enregistrement.

| Ville de Saint-Eustache - SPCA Li X +                                                                               |                                                                                                    |                                                                                              | ο - σ ×                                                |
|----------------------------------------------------------------------------------------------------|----------------------------------------------------------------------------------------------------|----------------------------------------------------------------------------------------------|--------------------------------------------------------|
| $\leftarrow$ $\rightarrow$ C $\triangle$ $\hat{\mathbf{a}}$ https://spcalanaudiere.org/municipalites/ville-de-saint | -eustache/                                                                                          |                                                                                              | x 🖸 🛪 🗿 E                                              |
| III. Appliations 🥹 Internet 🥞 www.saint-putterlin. 🖍 Solle de Hospiton. 🧲                                           | SocialPlot - Dakh 🕜 Facebook - Secons 📵 Ville de Saint-Easta 1                                      | ¥ Accel / Twitter 🥥 Collabore et créer. 🌾 Imagnons Saint-Su. 🚥 WeiTansfer 🔋 Villes française | <ul> <li>Autes feoris   II Liste de lecture</li> </ul> |
| Shaque ville di                                                                                                    | DANS VOTRE                                                                                          | MUNICIPALITÉ<br>s comprenons qu'il est parfois difficile de s'y retrouver. Voici             |                                                        |
|                                                                                                    | ali iesaine anisi qa'ali ieli vel                                                                   |                                                                                              |                                                        |
|                                                                                                    | Pour votre chien<br>Médaille et enregistrement de la ville                                          | Pour votre chat<br>Médaille et enregistrement de la ville                                    |                                                        |
|                                                                                                    | 30\$ à v <del>ie</del>                                                                              | 30\$ à vie non stérilisé<br>ou 5\$ si stérilisé                                              |                                                        |
|                                                                                                    | Chiens permis par domicile: 2<br>Animaux permis: 4<br>Médaille obligatoire: Oui<br>Acheter en ligne | Chats permis par domicile: 4<br>Animaux permis par domicile: 4<br>Médaille obligatoire: Oui  |                                                        |
|                                                                                                    |                                                                                                    | Promote our regime                                                                           | 0                                                      |

Un nouvel onglet ouvrira la plateforme emili.net pour la création de compte et l'achat en ligne

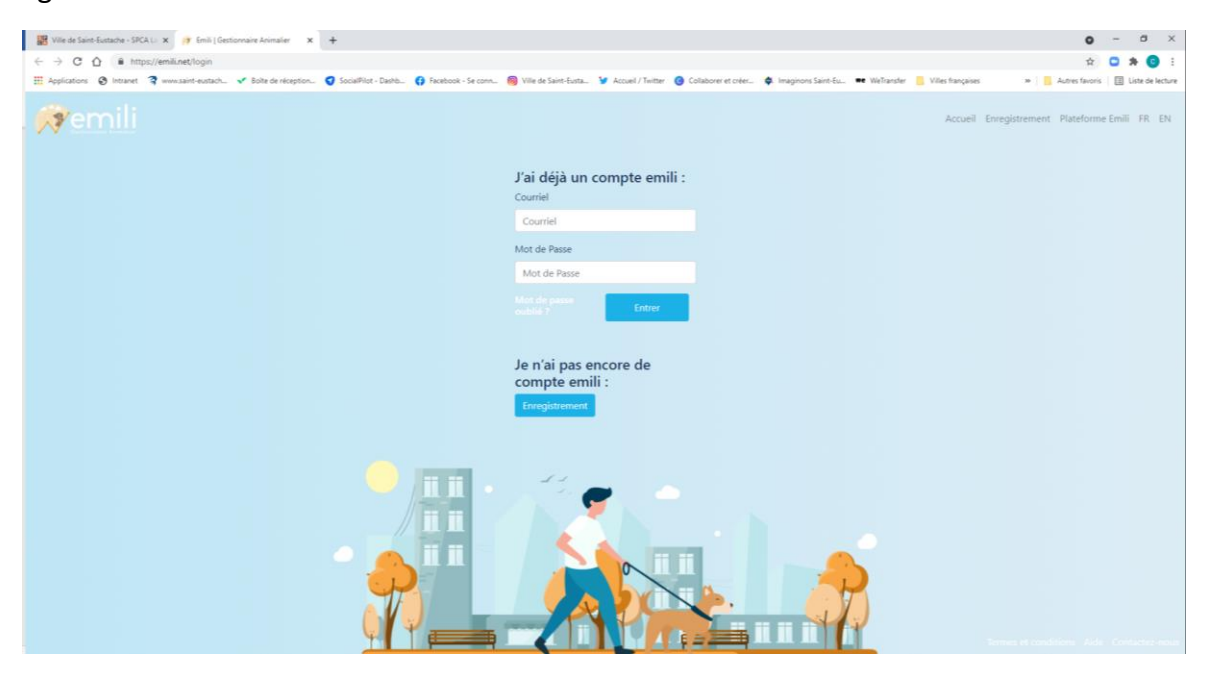

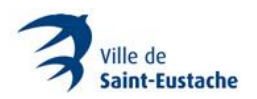

# **CRÉATION D'UN COMPTE**

Sous « Je n'ai pas encore de compte emili : », appuyez sur le bouton « Enregistrement »

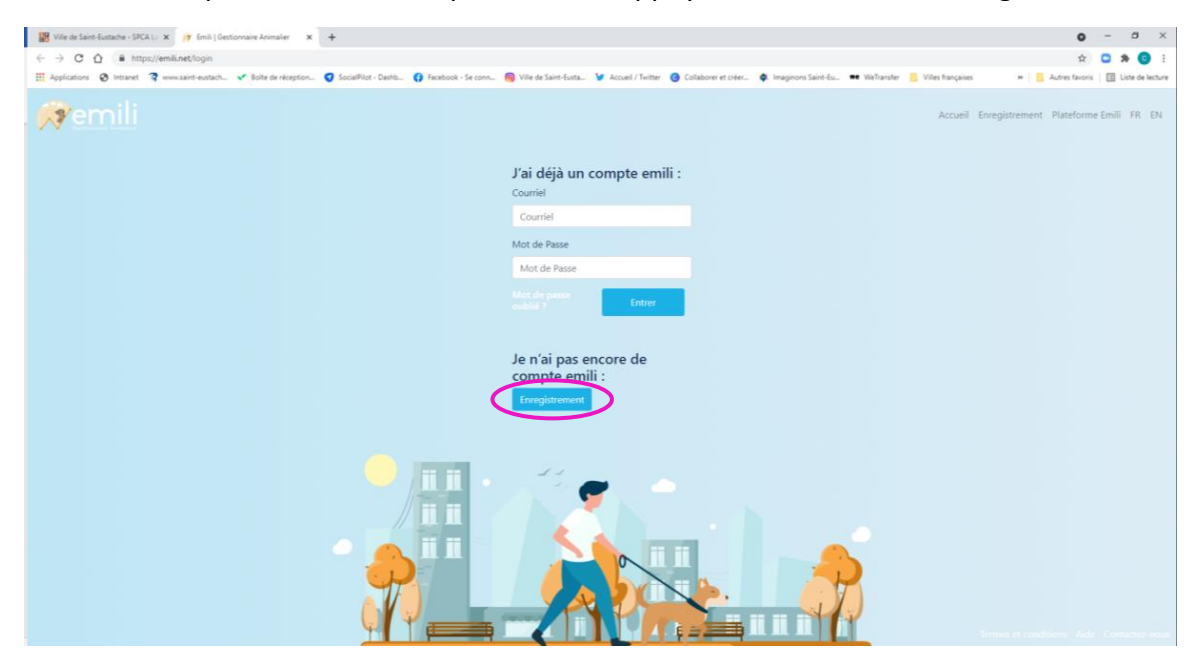

Remplissez les champs du formulaire d'inscription et appuyez ensuite sur le bouton « S'inscrire ».

| 🗱 Ville de Saint-Eustache - SPCA L. 🗴 🍺 Emili   Inscription | × +                               |                                                                                                 |                                     |                                |                         | o - a ×                                          |
|-------------------------------------------------------------|-----------------------------------|-------------------------------------------------------------------------------------------------|-------------------------------------|--------------------------------|-------------------------|--------------------------------------------------|
| ← → C ☆ @ https://emili.net/register                        |                                   |                                                                                                 |                                     |                                |                         | 🖈 🖸 🛪 😗 E                                        |
| 🗮 Applications 🔞 Intranet 🥞 www.saint-eustach ✔ Bol         | te de réception 🥑 SocialPilot - D | ashb 🚯 Facebook - Se conn 🔞 Ville de Saint-Eusta                                                | 🐓 Accueil / Twitter 🔞 Collaborer et | t créer 🏟 Imaginons Saint-Eu 🗰 | WeTransfer 📙 Villes fra | ançaises 🛛 🐘 🗧 Autres favoris 🗌 Liste de lecture |
| øemili                                                      | Inscription                       |                                                                                                 |                                     |                                |                         | Accueil S'enregistrer Plateforme Emili FR EN     |
|                                                             | Coursial                          |                                                                                                 | Confirmer untre Courriel *          |                                |                         |                                                  |
|                                                             | Conter                            |                                                                                                 |                                     |                                |                         |                                                  |
|                                                             | Téléphone *                       |                                                                                                 | Cellulaire                          |                                |                         |                                                  |
|                                                             |                                   |                                                                                                 |                                     |                                |                         |                                                  |
|                                                             | Prénom *                          |                                                                                                 | Nom de famille *                    |                                |                         |                                                  |
|                                                             |                                   |                                                                                                 |                                     |                                |                         |                                                  |
|                                                             | Date de naissance *               | ○ 18 - 64 ans<br>○ 65 ans et plus                                                               |                                     |                                |                         |                                                  |
|                                                             | Numéro appartement                | Adresse *(selectionnez votre adresse dans la liste proposée)                                    |                                     |                                |                         |                                                  |
|                                                             |                                   | Entrez votre adresse                                                                            |                                     |                                |                         |                                                  |
|                                                             | Mot de passe *                    |                                                                                                 | Confirmez mot de passe *            |                                |                         |                                                  |
|                                                             |                                   |                                                                                                 |                                     |                                |                         |                                                  |
|                                                             | Étre averti par courriel lo       | rsqu'un chien est perdu dans mon voisinage.<br>mes et conditions. Voir les termes et conditions |                                     |                                |                         |                                                  |
|                                                             |                                   |                                                                                                 |                                     |                                |                         |                                                  |
| C                                                           | Sinserire                         |                                                                                                 |                                     |                                |                         |                                                  |
|                                                             |                                   |                                                                                                 |                                     |                                |                         |                                                  |
|                                                             |                                   |                                                                                                 |                                     |                                |                         |                                                  |
|                                                             |                                   |                                                                                                 |                                     |                                |                         |                                                  |

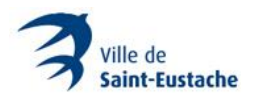

Vérifiez votre boîte de messagerie pour la réception du courriel de confirmation.

Dans le courriel de confirmation que vous recevrez, cliquez sur le lien : « <u>activer votre</u> <u>compte, veuillez cliquer ici.</u> »

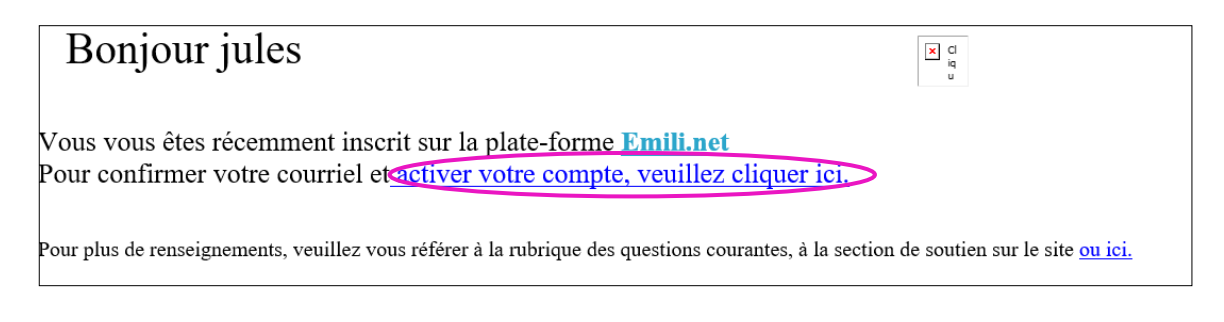

Vous serez redirigé sur la page d'accueil de la plateforme emili. Sous « J'ai déjà un compte emili : » entrez votre adresse courriel et le mot de passe que vous avez inscrit lors de la création de votre compte et appuyez sur le bouton « Entrer ».

Votre compte est maintenant prêt pour enregistrer votre animal.

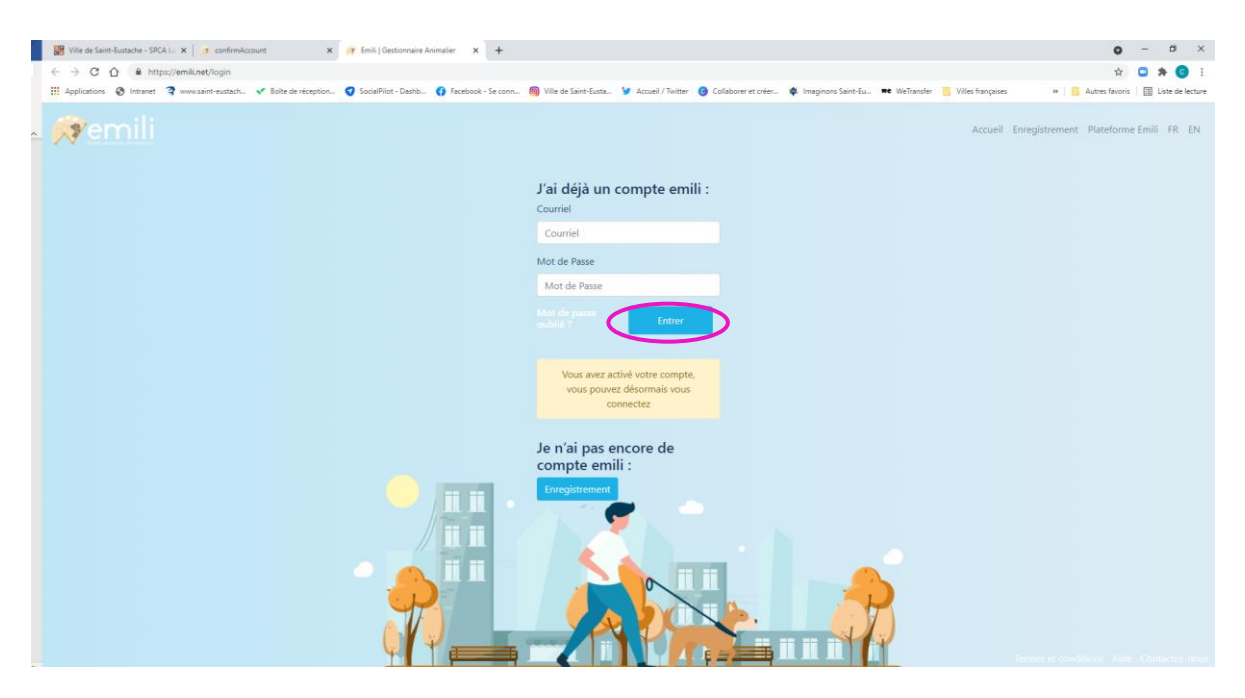

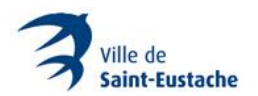

### **ENREGISTREMENT D'UN ANIMAL**

**Note** : Il faut que le compte ait été créé pour pouvoir enregistrer un animal.

Sous « Panneau de Contrôle », appuyez sur le bouton « Ajouter un animal ».

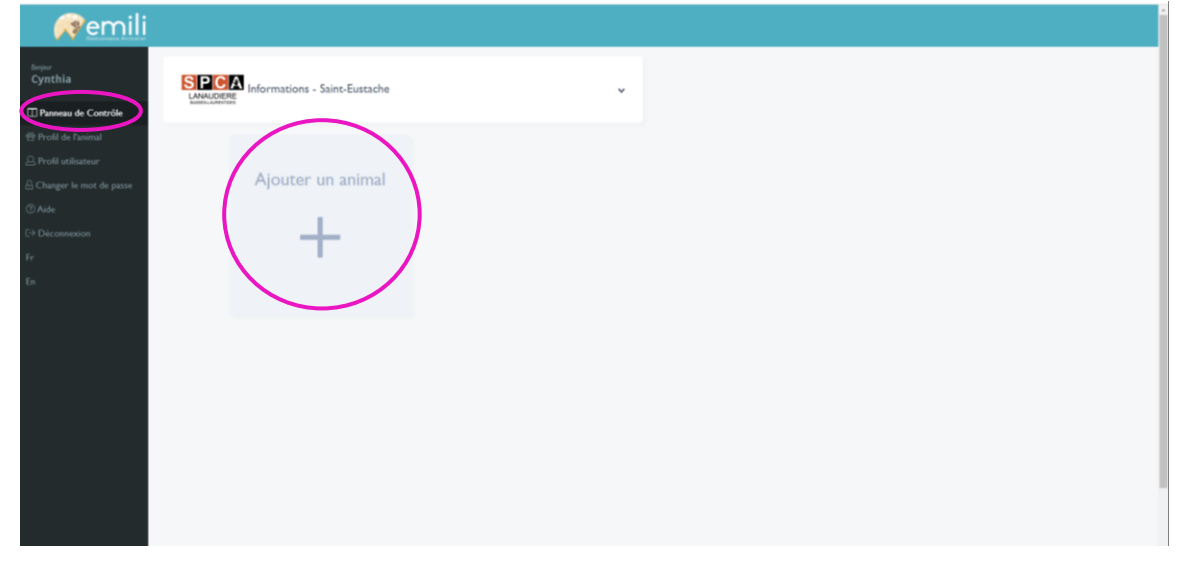

Remplissez les champs obligatoires (ceux suivis d'un astérisque\*) et appuyez sur le bouton « Enregistrer ».

| Remili                                 |                               | Micropuce                                                                                                    | Oui                                                                                                    |  |
|----------------------------------------|-------------------------------|----------------------------------------------------------------------------------------------------|----------------------------------------------------------------------------------------------------|--|
| Angel                                  |                               | Chien d'assistance                                                                                                    | Oui                                                                                                    |  |
| Cynthia                                | SPCA<br>Informations - Saint- | Année de naissance*                                                                                                    |                                                                                                    |  |
| Panneau de Contrôle  P Panle de Tanand |                               | Poids(en livre)*                                                                                                    | 0                                                                                                    |  |
| A Profil etilitation                   |                               | Sexe                                                                                                    | Mile Femelle                                                                                                    |  |
| 🗄 Charger la mot da passe              | Ajouter un a                  | Provenance de l'animal*                                                                                                    |                                                                                                    |  |
| Ade     Deconnesson                    | al a state                    | (éleveur, centre animalier, famille, ar                                                                                                    | i, etc.)                                                                                                    |  |
| R                                      | T                             |                                                                                                    |                                                                                                    |  |
| •                                      |                               | S'il y a lieu, le nom de la municipalité<br>ou de son propriétaire en vertu du R<br>personnes par la mise en place d'un<br>concernant les animaux ou les chient | où le chien a dejù été enregistrik aimi que toute décision à l'égurd du chien<br>glement d'application de la Loi visant à favoriser la protection des<br>exadrement concernant les chiens ou en vertu d'un règlement municipal |  |
|                                        |                               | Nom de la municipalité :                                                                                                    |                                                                                                    |  |
|                                        |                               | Compagnie d'assurance animale                                                                                                    | (Si utilisé)                                                                                                    |  |
|                                        |                               | Numèro de police d'assurance                                                                                                    | (Si utilisė)                                                                                                    |  |
|                                        |                               |                                                                                                    |                                                                                                    |  |
|                                        |                               |                                                                                                    | Energister / reader                                                                                                    |  |
|                                        |                               |                                                                                                    |                                                                                                    |  |

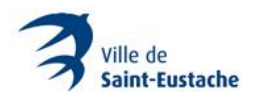

### JOINDRE DES DOCUMENTS

Pour joindre des documents (ex. : preuve de stérilisation et certificat de dangerosité), cliquez sur le bouton correspondant (en haut, à droite) pour ouvrir la fenêtre de téléversement. Sélectionnez le document demandé.

| M ZIIIII                                                                                                    |                                                                                                    |                                                                                                    | *                 |
|----------------------------------------------------------------------------------------------------|----------------------------------------------------------------------------------------------------|----------------------------------------------------------------------------------------------------|-------------------|
| brane<br>L'Arnie<br>III Panneau de Contrôle<br>III Panneau de Contrôle<br>III Proté de Lansmal<br>☐ Proté de Lansmal<br>Changer le mot de passe<br>© Ante<br>C9 Déconsesion | Paiement en souffrance<br>Payer Ici 355                                                                                      | Image: state of the state of the s |                   |
| fr<br>En                                                                                                    | SPCA Informations - Saint-Eustache                                                                                           | *                                                                                                    |                   |
|                                                                                                    | Cette leanes n'é pas encare de payle<br>Filo<br>La Vile rédante le télévensement de ducament de :<br>Mettre à jour le profit | Cetts leaves dù pas nacore dù pape  Cetts leaves dù pas nacore dù pape  Cetts leaves dù pas nacore dù pape  Minette  Cetts  La Vile réclame le tillemenent de document de :  Pettre à jour la profit                                                                                                    | Ajouter un animal |
|                                                                                                    |                                                                                                    |                                                                                                    |                   |

Répétez la procédure pour le prochain animal (bouton +) ou passez au paiement. Dans l'exemple ci-dessous, il y a deux animaux : 1 chien à 30 \$ et un chat stérilisé à 5 \$.

#### PAIEMENT

Sous la section « Panneau de Contrôle », appuyez sur le bouton « Payer ici X \$ »

| lenger<br>L'Amie<br>Proti de l'animal<br>Artoli de l'animal<br>Artoli de l'animal<br>Charger le mon de passe<br>O Ade<br>C+ Déconnacion | Paiement en souffrance<br>Payer kei 355                       | Document de Stérilisation<br>manguant<br>Clayez lei pour silverser un document de<br>stérilation pour Minette                                                                                                    |                   |
|----------------------------------------------------------------------------------------------------|---------------------------------------------------------------|----------------------------------------------------------------------------------------------------|-------------------|
| Fr<br>En                                                                                                    | LANUCERE<br>LANUCERE<br>Cette learce n's pas encore été payie | v                                                                                                    |                   |
|                                                                                                    | EaVite réclame le téléversement de document de :              | Image: Second second second | Ajouter un animal |
|                                                                                                    | Mettre à jour le profit                                       | Mettre à jour le profil                                                                                                    |                   |

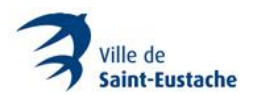

Une fenêtre s'ouvrira. Entrez les informations personnelles du compte de paiement et appuyez sur le bouton « Paiement ».

| Remili                                                                                                    |                                                                                                    |                                                                                                    |                   |
|----------------------------------------------------------------------------------------------------|----------------------------------------------------------------------------------------------------|----------------------------------------------------------------------------------------------------|-------------------|
| Innue:<br>L'Arnie<br>D'Profit de l'atomat<br>D'Profit de l'atomat<br>D'Profit atélectruir<br>Changer le mort de passe.<br>D'Aute<br>L'P Décomension<br>Fr.<br>En | Paiement en souffrance<br>Reyer Ici 355                                                                                                | Image: Sector Sector |                   |
| Presents Strice                                                                                                    | Certe Rowice of a para declare of a payle []<br>Fido<br>La Vite réclares le al ferenemente de decurrent de :<br>Mettre à jour la profi | Paierent                                                                                                    | Ajouter un animal |

Une nouvelle fenêtre s'ouvrira. Entrez les informations du mode de paiement et appuyez sur bouton « Payer X \$ ».

| Remili                                                                                                    |                                                                                                    |                                                                                                    |                   |
|----------------------------------------------------------------------------------------------------|----------------------------------------------------------------------------------------------------|----------------------------------------------------------------------------------------------------|-------------------|
| Comme<br>CAmble<br>Di Persona de Controlle<br>Di Persil de Farrenal<br>E: Posili atelisateure<br>E: Charger de mot de passe<br>Di Alais<br>E: Disconnoscion<br>E:<br>E: | Paiement en souffrance<br>Parer Ici 355                                                                                 | Image: Anti-Exatable   Matterie   Matterie <t< td=""><td></td></t<> |                   |
|                                                                                                    | Catte Banne dà pas escaré dé payée           Esta         Fido           LaVão rédume do tétroremente de decimente do : | Catter lacance with part encourte del papers                                                                                                    | Ajouter un animal |
| Present by Stripe                                                                                                    | Mentre i jour la pecifi                                                                                                 | Pietre à jour le profit                                                                                                    |                   |

Une fois le paiement complété, vous serez automatiquement redirigé au panneau de contrôle. Un courriel de confirmation vous sera envoyé.

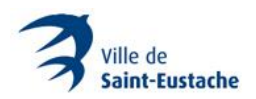

Par la suite, la SPCA Lanaudière Basses-Laurentides procédera à l'analyse et au traitement de la demande (il faut compter entre 24 et 48 heures).

**Note** : Il est possible que la SPCA contacte le demandeur pour une demande incomplète ou erronée.

**Important** : Le montant ne sera pas débité tant et aussi longtemps que la demande d'enregistrement et de médaille n'est pas entièrement conforme.

Lorsque la demande est approuvée par la SPCA Lanaudière Basses-Laurentides, un numéro de médaille sera attribué (un courriel vous sera envoyé). Finalement, la médaille est envoyée par la poste. Selon les délais de Postes Canada, il faut compter jusqu'à deux semaines pour recevoir la médaille.

#### Renseignements:

SPCA Lanaudière Basses-Laurentides 1 855 440-7722 spcalanaudiere.org